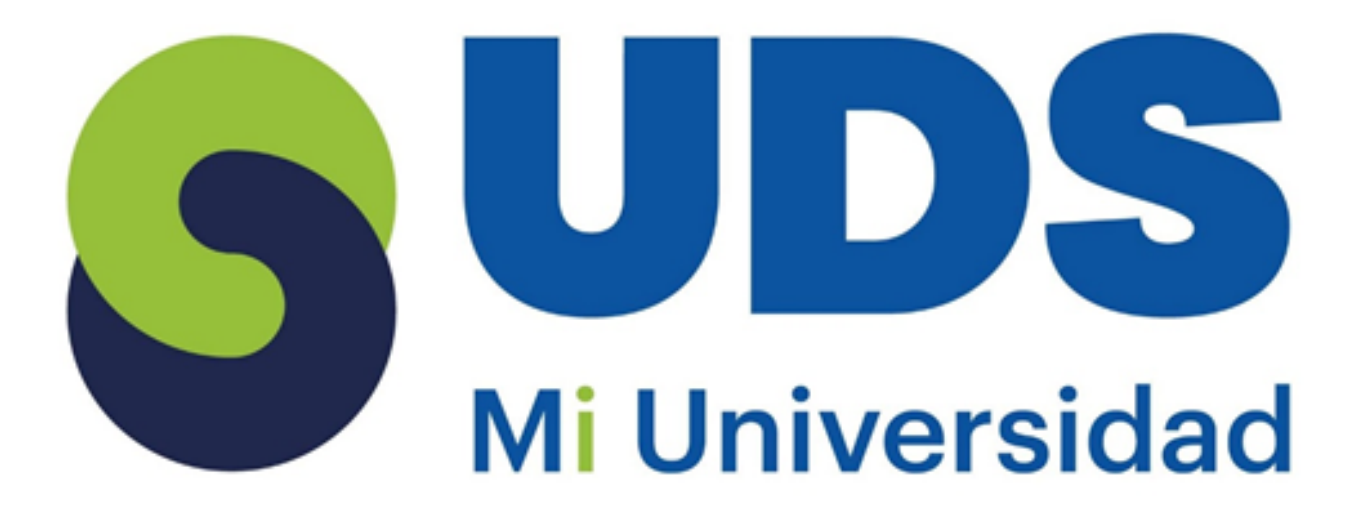

# Súper Nota.

Nombre del Alumno: Keidi Janeth Álvarez Rincón Nombre del tema: Excel unidades 1 y 2 Parcial: II Nombre de la Materia: Computación II Nombre del profesor: Evelio Calles Pérez Nombre de la Licenciatura: Enfermería Cuatrimestre: II

# Excel

|      | <b>∃</b> •5•                   | C - 2 - F                   |                                      | excel                                                              | inios.xtxr - Exce                           | d N                                                                                                    | Iván Ramírez                                                |  |
|------|--------------------------------|-----------------------------|--------------------------------------|--------------------------------------------------------------------|---------------------------------------------|----------------------------------------------------------------------------------------------------|-------------------------------------------------------------|--|
|      | thivo h                        | nicio Insertar              | Diseño de página                     | Fórm                                                               | ulas Datos                                  | Revisar                                                                                                    | Vista ,0                                                    |  |
| Pert | gar <mark>→</mark><br>apapetes | Calibri<br>NKS-<br>G Puente | 11 • = = = = = = = = = = = = = = = = | 11日<br>11日<br>11日<br>11日<br>11日<br>11日<br>11日<br>11日<br>11日<br>11日 | General *<br>\$ - % 000<br>% 43<br>Número G | Formation Formation Format | o condicional *<br>nato como tabli<br>de celda *<br>Estilos |  |
| 4    | A                              | 8                           | c                                    | D                                                                  | E                                           | F                                                                                                    | G                                                           |  |
| 1    | NUMER                          | OS Y LETRAS                 |                                      |                                                                    |                                             |                                                                                                    |                                                             |  |
| 2    | 1                              | 2                           | 3                                    | 4                                                                  | 5                                           | 6                                                                                                    | _                                                           |  |
| 3    | 7                              | 8                           | 9                                    | 10                                                                 | 11                                          | 12                                                                                                    |                                                             |  |
| 4    | 13                             | 14                          | 15                                   | 16                                                                 | 17                                          | 18                                                                                                    |                                                             |  |
| 5    | 19                             | 20                          | 21                                   | 22                                                                 | 23                                          | 24                                                                                                    |                                                             |  |
| 6    | 25                             | 26                          | 27                                   | 28                                                                 | 29                                          | 30                                                                                                    |                                                             |  |
| 7    |                                |                             |                                      |                                                                    |                                             |                                                                                                    |                                                             |  |
| 8    | Numero                         | is menores a 5              | -4                                   |                                                                    |                                             |                                                                                                    |                                                             |  |
| 9    |                                | Fórmula                     | =CONTAR.SILA2:F                      | 6.*<5*)                                                            |                                             |                                                                                                    |                                                             |  |

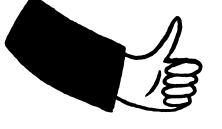

Definición y origen de excel

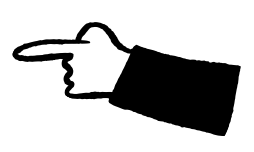

Excel es un programa de hojas de cálculo desarrollado por Microsoft que permite realizar tareas contables y financieras mediante la organización de datos en tablas formadas por filas y columnas.

La primera versión fue lanzada en 1985, y se integró e el paquete Office en 1989 junto con Word y PowerPoint.

## Estructura de excel

**Celda:** Unidad básica donde se ingresan datos (texto, números o fórmulas). Cada celda está identificada por una combinación de letra (columna) y número (fila), como "C2"

**Hoja:** Conjunto de celdas organizadas en filas y columnas. Una hoja puede contener más de un millón de filas y más de dieciséis mil columnas.

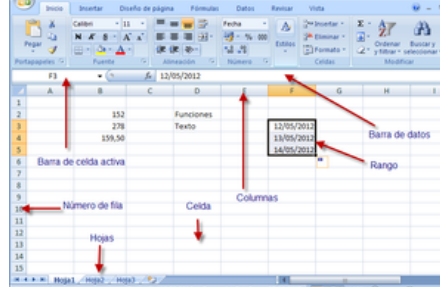

**Libro**: Conjunto de hojas de cálculo contenidas en un archivo. Excel permite trabajar con múltiples hojas dentro de un mismo libro para organizar datos de manera estructurada.

Interfaz de Excel

La cinta de opciones organiza los comandos en pestañas:

- Inicio: Contiene herramientas básicas como copiar, pegar y formato de celdas.
- Insertar: Permite agregar gráficos, imágenes y tablas.
- Fórmulas: Facilita la creación y edición de fórmulas.
- Datos: Herramientas para filtrar, ordenar y analizar datos.

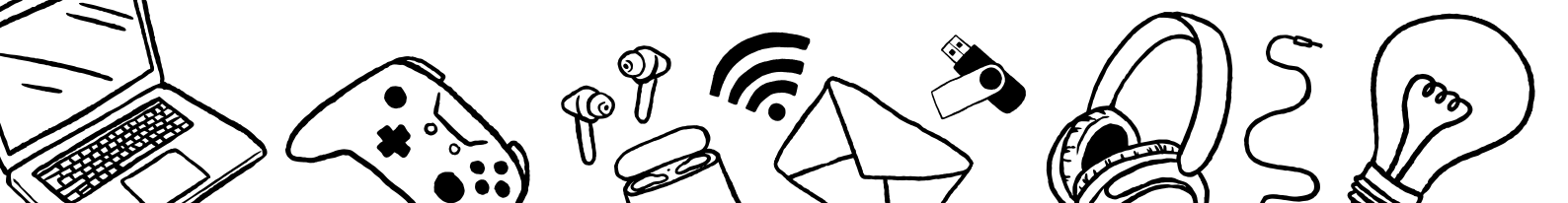

# 01

# Introducción y edición de datos

Los datos se introducen seleccionando una celda y escribiendo directamente.

Los datos pueden ser de tres tipos:

- Texto: Datos alfabéticos o alfanuméricos.
- Números: Datos numéricos para realizar cálculos.
- Fechas y horas: Datos temporales para análisis cronológico.

Para editar datos, se puede seleccionar la celda y corregir el contenido directamente en la barra de fórmulas o presionando la tecla "F2".

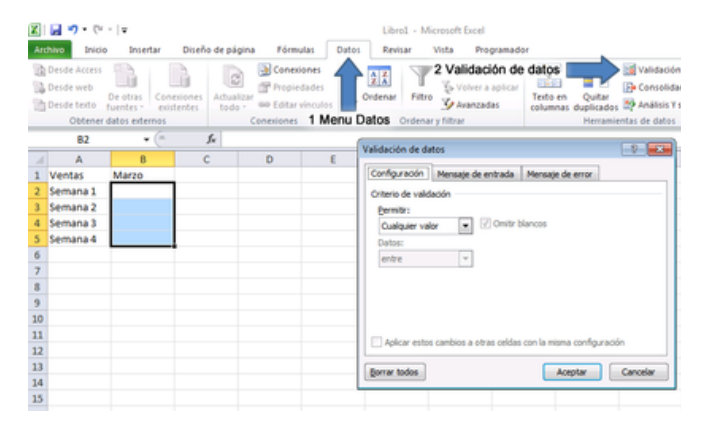

#### Errores comunes en fórmulas

#DIV/0!  $\rightarrow$  División por cero.

 $\#N/A \rightarrow Valor$  no disponible.

#;REF! → Referencia inválida.

#;VALOR! → Error en el tipo de dato

|   | C3            | <b>•</b> (9 | f <sub>x</sub> =ESERR(A3) |           |   |  |  |
|---|---------------|-------------|---------------------------|-----------|---|--|--|
|   | А             | В           | С                         | D         | E |  |  |
| 1 | TIPO DE ERROR | ESNOD       | ESERR                     | ESERROR   |   |  |  |
| 2 | #¡DIV/0!      | FALSO       | VERDADERO                 | VERDADERO |   |  |  |
| 3 | #N/A          | VERDADERO   | FALSO                     | VERDADERO |   |  |  |
| 4 | #¿NOMBRE?     | FALSO       | VERDADERO                 | VERDADERO |   |  |  |
| 5 | #¡NULO!       | FALSO       | VERDADERO                 | VERDADERO |   |  |  |
| 6 | #iREF!        | FALSO       | VERDADERO                 | VERDADERO |   |  |  |
| 7 | #¡VALOR!      | FALSO       | VERDADERO                 | VERDADERO |   |  |  |
| 8 | #iNUM!        | FALSO       | VERDADERO                 | VERDADERO |   |  |  |
| 9 |               |             |                           |           |   |  |  |

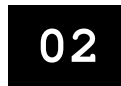

# Desplazamiento y selección de celdas

Para desplazarse entre celdas, se pueden usar las teclas de dirección o la función "Ir a" (Ctrl + G).

La selección de celdas puede hacerse de varias formas:

- Clic en una celda para seleccionarla.
- Mantener presionada la tecla "Ctrl" para seleccionar varias celdas no contiguas.
- Usar "Shift" para seleccionar un rango continuo de celdas.

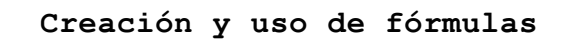

#### Tipos de operadores en fórmulas

Excel permite realizar cálculos mediante fórmulas que empiezan con el signo "=".

#### **Operadores básicos:**

- + (suma)
- (гesta)
- C D E F
   C D E F
   C D E F
   C D E F
   C D E F
   C D E F
   C D E F
   C D E F
   C D E F
   C D E F
   C D E F
   C D E F
   C D E F
   C D E F
   C D E F
   C D E F
   C D E F
   C D E F
   C D E F
   C D E F
   C D E F
   C D E F
   C D E F
   C D E F
   C D E F
   C D E F
   C D E F
   C D E F
   C D E F
   C D E F
   C D E F
   C D E F
   C D E F
   C D E F
   C D E F
   C D E F
   C D E F
   C D E
   C D E F
   C D E
   C D E
   C D E
   C D E
   C D E
   C D
   E
   F
   C D
   E
   F
   C D
   E
   F
   C
   C D
   E
   F
   C
   C
   C
   C
   C
   C
   C
   C
   C
   C
   C
   C
   C
   C
   C
   C
   C
   C
   C
   C
   C
   C
   C
   C
   C
   C
   C
   C
   C
   C
   C
   C
   C
   C
   C
   C
   C
   C
   C
   C
   C
   C
   C
   C
   C
   C
   C
   C
   C
   C
   C
   C
   C
   C
   C
   C
   C
   C
   C
   C
   C
   C
   C
   C
   C
   C
   C
   C
   C
   C
   C
   C
   C
   C
   C
   C
   C
   C
   C
   C
   C
   C
   C
   C
   C
   C
   C
   C
   C
   C
   C
   C
   C
   C
   C
   C
   C
   C
   C
   C
   C
   C
   C
   C
   C
   C
   C
   C
   C
   C
   C
   C
   C
   C
   C
   C
   C
   C
   C
   C
   C
   C
   C
   C
   C
   C
   C
   C
   C
   C
   C
   C
   C
   C
   C
   C
   C
   C
   C
   C
   C
   C
   C
   C
   C
   C
   C
   C
   C
   C
   C
   C
   C
   C
   C
   C
   C
   C
   C
   C
   C
   C
   C
   C
   C
   C
   C
   C
   C
   C
   C
   C
   C
   C
   C
   C
   C
   C
   C
   C
   C
   C
   C
   C
   C
   C
   C
   C
   C
   C
   C
   C
   C
   C
   C
   C
   C
   C
   C
   C
   C
   C
   C
   C
   C
   C
   C
   C
   C
   C
   C
   C
   C
   C
   C
   C
   C
   C
   C
   C
   C
   C
   C
   C
   C
   C
   C
   C
   C
   C
   C
   C
   C
   C
   C
   C
   C
   C
   C
   C
- / (división)
- % (porcentaje)
- ^ (exponenciación)

\* (multiplicación)

#### Operadores de comparación (devuelven valores lógicos):

- = igual
- <> diferente
- > mayor que
- < menor que

#### Operador de texto:

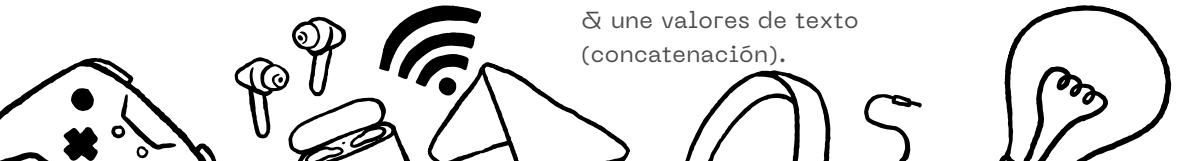

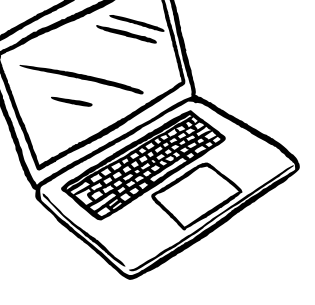

01

| 1 | Α       | В          | С   | D | E |
|---|---------|------------|-----|---|---|
| 1 | Factura |            | IVA |   |   |
| 2 | 100,00€ | =A2*\$C\$2 | 21% |   |   |
| 3 | 200,00€ |            |     |   |   |
| 4 | 100,00€ |            |     |   |   |
| 5 |         |            |     |   |   |
| 6 |         |            |     |   |   |
| 7 |         |            |     |   |   |

#### Uso de referencias en fórmulas

- Referencia relativa: Se adapta al moverse de una celda a otra.
- Referencia absoluta: Se mantiene fija (se utiliza el símbolo \$).
- Referencia mixta: Solo se fija la columna o la fila.

# Uso del Asistente para funciones

El asistente permite buscar y aplicar fórmulas específicas.

#### Para abrir el asistente:

- Seleccionar la celda donde se mostrará el resultado.
- Ir a la pestaña "Fórmulas" y hacer clic en "Insertar función".
- Buscar la función deseada y seguir las instrucciones.

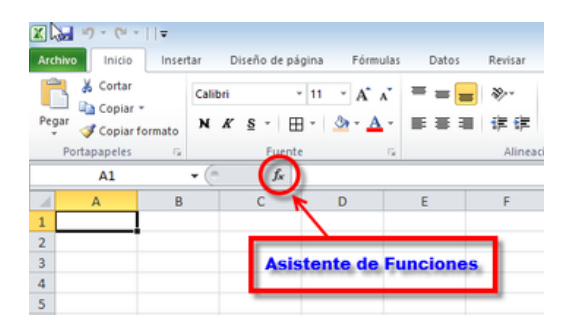

#### Análisis de datos

#### AutoSuma

La función AutoSuma permite sumar automáticamente un rango de celdas seleccionado.

#### Para usarla:

- Seleccionar la celda donde se quiere mostrar el resultado.
- Presionar el botón "Autosuma" en la cinta de opciones.
- Excel sugerirá automáticamente un rango de celdas para sumar.
- Presionar "Enter" para confirmar.

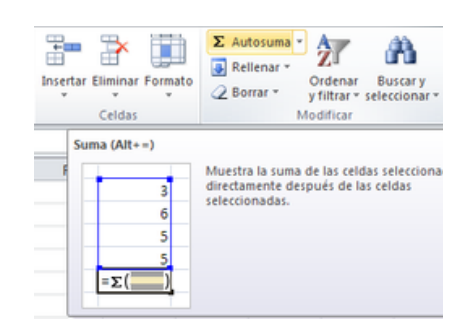

#### Nomenclatura de los atajos

Ya que un atajo de teclado puede referirse a la combinación de varias teclas, notarás que

en su nomenclatura se usa el símbolo + que nos sirve para indicar que deben pulsarse varias teclas al mismo tiempo, por ejemplo: **Ctrl+C** 

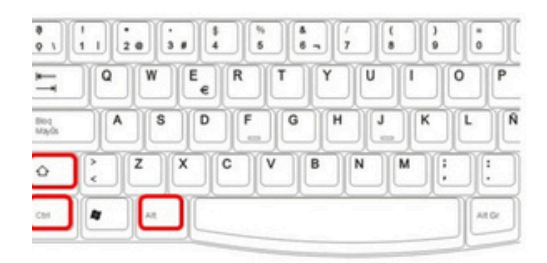

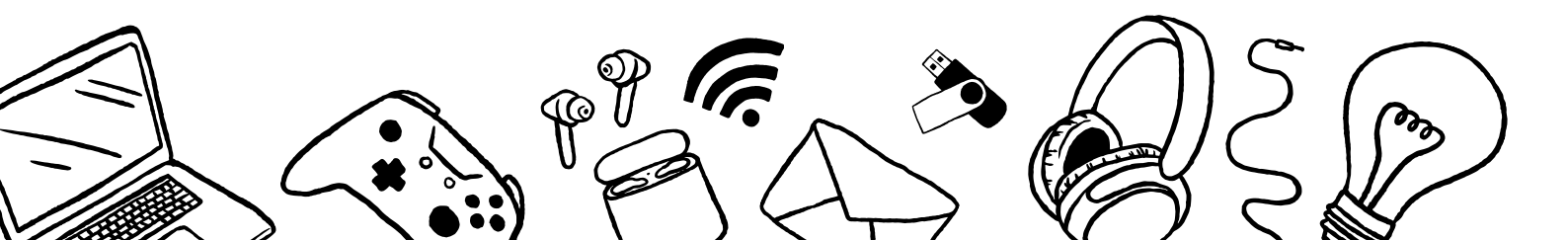

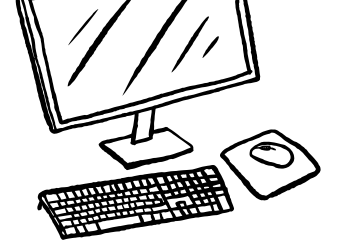

## Formato y personalización de datos

### Creación de gráficos

Para crear un gráfico:

- Seleccionar los datos.
- Ir a la pestaña "Insertar" y elegir "Gráficos recomendados".
- · Seleccionar el tipo de gráfico (barras, líneas, pastel, etc.).
- Personalizar colores, etiquetas leyenda desde la pestaña "Diseño".

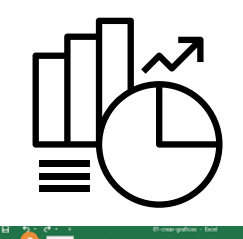

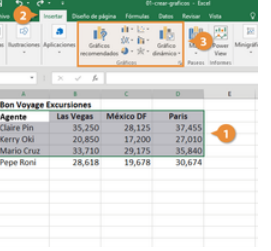

#### Excel permite modificar el formato de las celdas mediante las siguientes opciones:

- Fuente: Tipo y tamaño de letra, color, negrita, cursiva y subrayado.
- Bordes: Estilo y grosor de los bordes de la celda.
- Relleno: Color de fondo de la celda.
- Número: Formato de número, fecha y porcentaje.

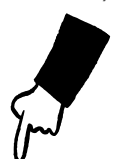

Formato de celdas

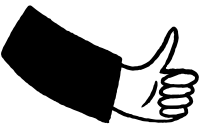

Serie 1 Serie 2

Para agregar bordes a los datos de una hoja de cálculo, sigue estos pasos:

1. Selecciona el rango de celdas.

Y

- 2. Ve a la pestaña Inicio.
- 3. Haz clic en la flecha debajo de la sección Fuente.
- 4. En el cuadro de diálogo, selecciona la pestaña Bordes.
- 5. Elige las opciones deseadas.
- 6. Haz clic en Aceptar para aplicar los cambios.

| Wimero                  | Alineación                     | Fuence                     | Bordes                        | Releno P                           | hoteger                          |  |
|-------------------------|--------------------------------|----------------------------|-------------------------------|------------------------------------|----------------------------------|--|
| Linea                   |                                | Pre                        | eestablecido                  | 6                                  |                                  |  |
| Estilo:                 |                                |                            | 13                            |                                    |                                  |  |
| Ningu                   | na                             |                            | Link                          |                                    | Links .                          |  |
|                         |                                |                            | Bio                           | ino Contorn                        | 5 Interior                       |  |
|                         |                                | 00                         | 901                           |                                    |                                  |  |
|                         |                                | _                          | ·                             |                                    |                                  |  |
|                         |                                | _                          | m                             | Texto                              |                                  |  |
| ⊆akor:                  |                                |                            |                               |                                    |                                  |  |
| A,                      | konsitico                      |                            | - 1                           |                                    | ~                                |  |
|                         |                                | 1                          |                               | E                                  |                                  |  |
|                         |                                |                            |                               |                                    |                                  |  |
| l estilo di<br>reestabi | e borde selec<br>ecidos, en el | cionado pue<br>diagrama de | ede aplicars<br>e vísta previ | e al hacer clic<br>la o en los bob | en alguno de lo<br>ones de amba. |  |
|                         |                                |                            |                               |                                    |                                  |  |
|                         |                                |                            |                               |                                    |                                  |  |
|                         |                                |                            |                               |                                    |                                  |  |

Al elegir una opción, se mostrará un modelo del borde en el recuadro.

| Outside O | Alneación     | Fuente | Bordes  | Releno      | Proteger   |        |
|-----------|---------------|--------|---------|-------------|------------|--------|
| Color d   | e fondo:      |        |         | Color de    | Tramac     |        |
| _         | Sin col       | v      |         |             | Automático |        |
| _         |               |        |         | Estilo de 1 | frama:     | 1000   |
|           |               |        |         | -           |            |        |
|           |               |        |         | -           |            |        |
| 22        |               |        |         |             |            |        |
| 16        |               |        |         |             |            |        |
|           |               |        |         |             |            |        |
|           |               |        |         |             |            |        |
|           |               |        | -       |             |            |        |
| Efect     | gs de relleno | Mase   | colores |             |            |        |
|           |               |        |         |             |            |        |
|           |               |        |         |             |            |        |
| Nestra    |               |        |         |             |            |        |
|           |               |        |         |             |            |        |
|           |               |        |         |             |            |        |
|           |               |        |         |             |            |        |
|           |               |        |         |             | Austra     | Connel |
|           |               |        |         |             | Acetoa     | Carca  |
|           |               |        |         |             |            |        |
|           |               |        |         |             |            |        |
|           |               |        |         |             |            |        |
|           |               |        |         |             |            |        |
|           |               |        |         |             |            |        |
|           |               |        |         |             |            |        |
|           |               |        |         |             |            |        |
|           |               |        |         |             |            |        |
|           |               |        |         |             |            |        |
|           |               |        |         |             |            |        |
|           |               |        |         |             |            |        |
|           |               |        |         |             |            |        |
|           |               |        |         |             |            |        |
|           |               |        |         |             |            |        |
|           |               |        |         |             |            |        |
|           |               |        |         |             |            |        |
|           |               |        |         |             |            |        |
|           |               |        |         |             |            |        |

#### Para sombrear celdas en Excel, sigue estos pasos:

1. Selecciona el rango de celdas.

2. Ve a la pestaña Inicio.

3. Haz clic en la flecha debajo de la sección Fuente.

- 4. Selecciona la pestaña Relleno.
- 5. Elige las opciones deseadas.
- 6. Haz clic en Aceptar.

Al elegir una opción, verás cómo quedará el sombreado en el recua dro de vista previa.

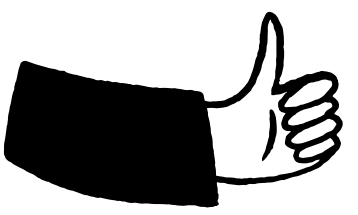

#### Los temas

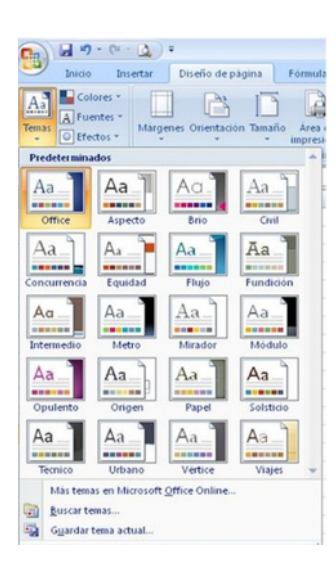

Un **tema** en Excel es un conjunto de formatos que define el estilo general de un documento, incluyendo colores, fuente y efectos. Para **cambiar el tema**, ve a la pestaña Diseño de página, en la sección Temas. Allí puedes elegir un tema de una lista o crear uno propio con los colores que prefieras. Si un tema se asemeja a lo que buscas, pero no es perfecto, puedes ajustar sus colores, fuentes y efectos.

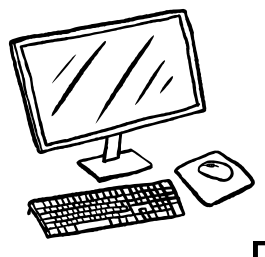

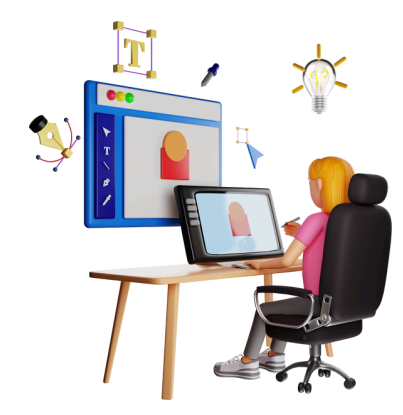

## Organización de hojas y libros

#### Рага mover una hoja:

Arrastrar la pestaña de la hoja al lugar deseado.

#### Рага соріаг ина һоја:

- Hacer clic con el botón derecho sobre la pestaña.
- Seleccionar "Mover o copiar" y elegir la ubicación.
- Marcar la opción "Crear una copia".

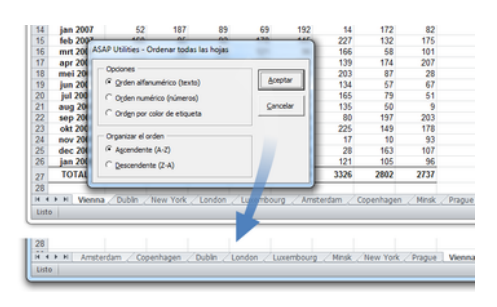

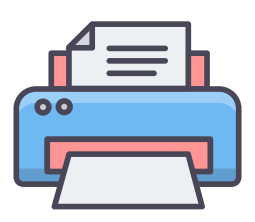

Preparación de libro que deseas imprimir

1. Selecciona las hojas que quieres imprimir.

2. Haz clic en Archivo > Imprimir o presiona CTRL+P.

3. Ajusta la configuración si es necesario y haz clic en Imprimir.

#### Impresión de documentos

Imprimir varios libros simultáneamente:

1. Los archivos deben estar en la misma carpeta.

2. Haz clic en Archivo > Abrir.

3. Mantén presionada la tecla CTRL y haz clic en los libros que quieres imprimir, luego haz clic en Imprimir.

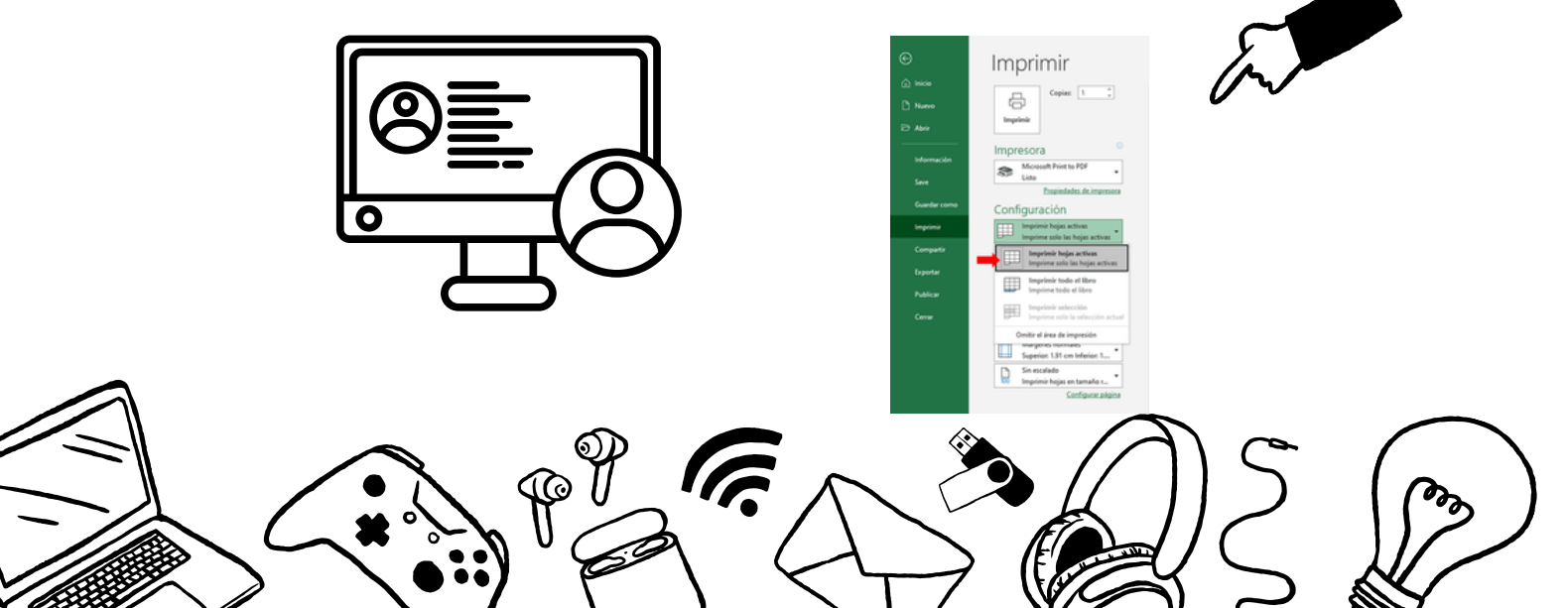

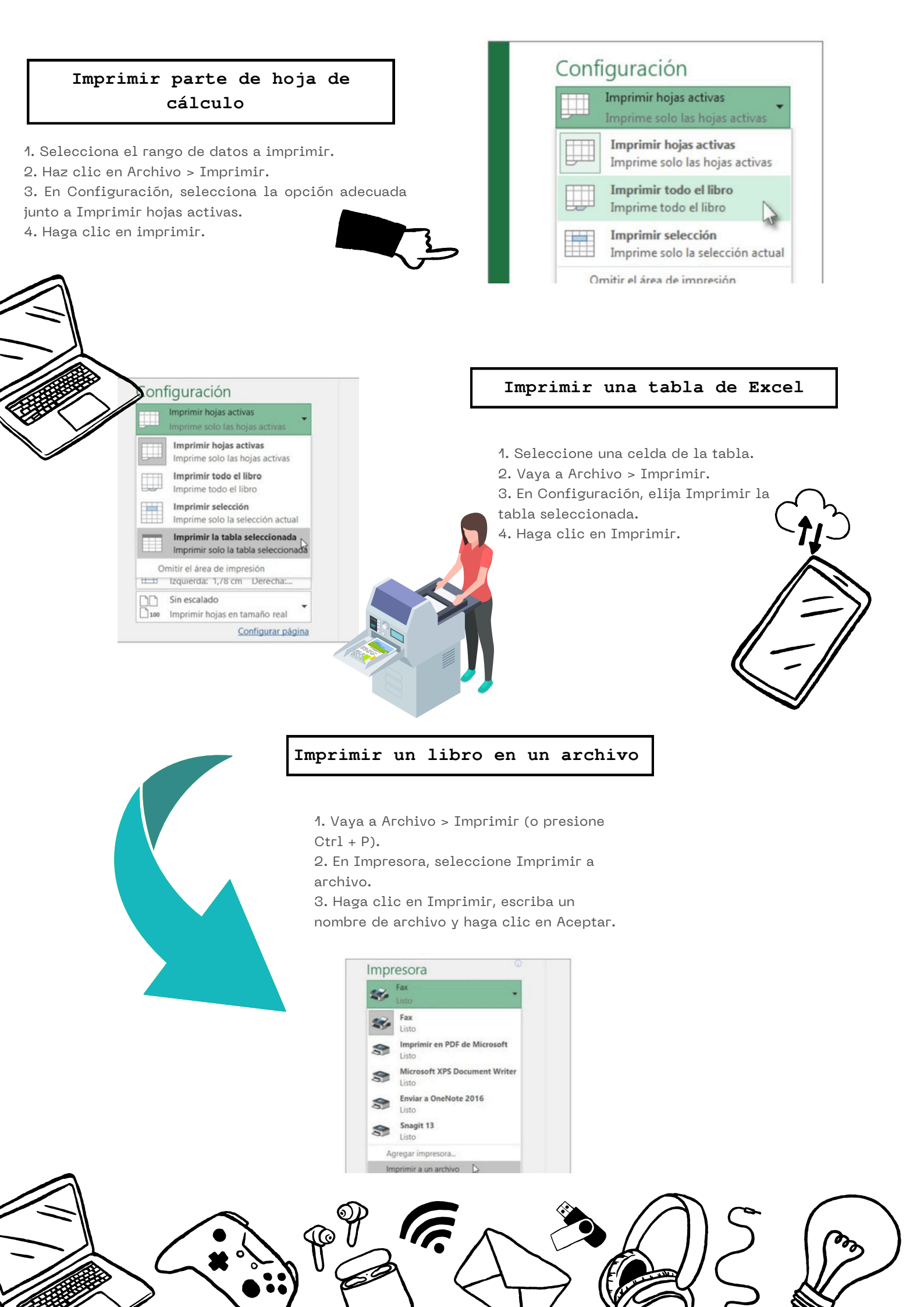

# **Referencia Bibliografica**

Antología UDS (2024)

https://fileservice.s3mwc.com/storage/uds/biblioteca/2025/01/7iVFO NJIIJ3ruIUYXPjW-LC-LEN205\_COMPUTACION\_II.pdf